# **Transactions | Transaction Manager | View Transaction**

### Initiated By: Administrator / User

- Used To:
- To view Transactions

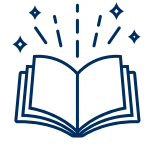

Authorised – The transaction has been authorised by the card-holder's bank, the funds have been 'reserved' but not yet paid to the Merchant.

Reversed - If a mistake was made during a transaction, i.e. invalid amount, no stock, the cardholder used the wrong card, the Merchant can reverse the entire transaction before settlement takes place.

Settled – The funds are deducted from the card-holder account and Settled to the Merchant Account

Refund – This happens ONLY after a transaction is Settled

On the Landing Page click on the Transaction icon to access your Transaction Report

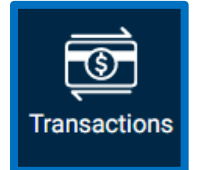

 On this page you will be able to see your Organization's transactions in more detail in a report format. You will also be able to see a summary of the number of transactions, the authorised amount and the settled

#### amount

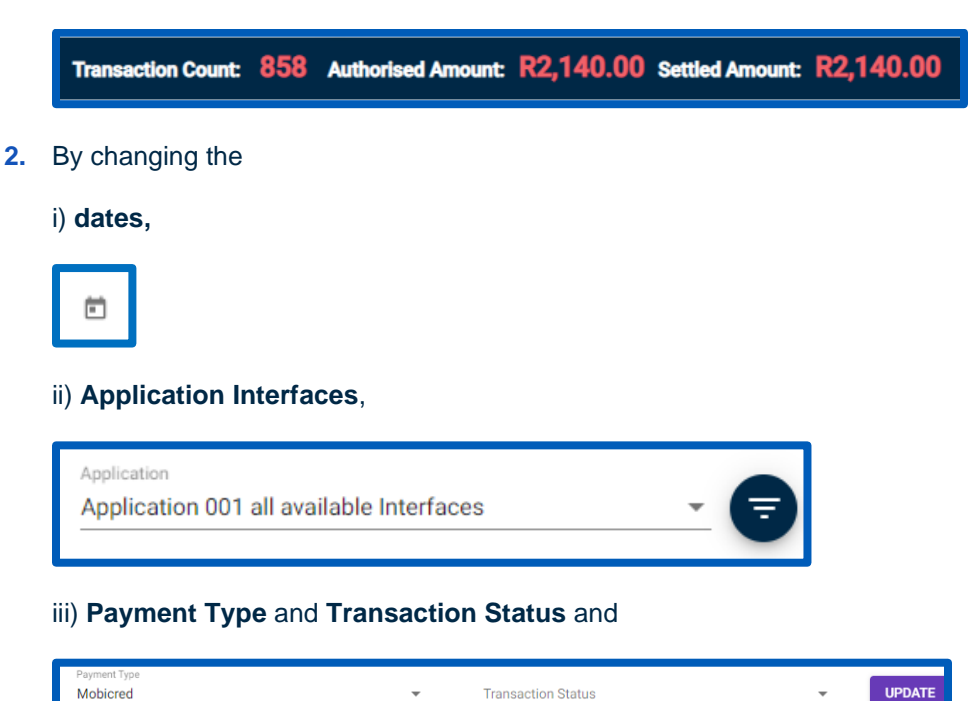

iv) **Search** Criteria you can filter the transactions according to you preference to find which Transaction you are looking for.

| MERCHANT_REF      |
|-------------------|
| TRANSACTION_UID   |
| SETTLED_VALUE     |
| REFUNDED_VALUE    |
| AUTHORISED_VALUE  |
| TRANSACTION_VALUE |

3. Once you have made your selections, click on Refresh Table

# Client Portal |Transactions | Transaction Manager | View Transactions

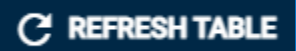

4. By clicking on View, you can see the transaction details

| Current Status | Authorised Amount | Settled Amount |      | Actions |        |
|----------------|-------------------|----------------|------|---------|--------|
| Timed Out      | R0.00             | R0.00          |      | Sette   | Referi |
| Timed Out      | R0.00             | R0.00          | View | Settle  | Robert |
| Timed Out      | R0.00             | R0.00          | View |         | Indust |

| Name: www.mygate.co.za                                                                                                    |
|----------------------------------------------------------------------------------------------------|
| Safetar Time Out<br>A Amount R0 02<br>out: R0 03<br>s Ref: 97710564-0940-4s2a-aa02-<br>403<br>s Ref: 97710564-0940-4s2a-aa02-<br>max<br>d 04140-J1592876<br>spec Card<br>s Date: Wed Feb 03 2021 11:37.05 |
|                                                                                                    |

By clicking on **Receipt**, you can generate a Transaction Receipt that you

## can Save

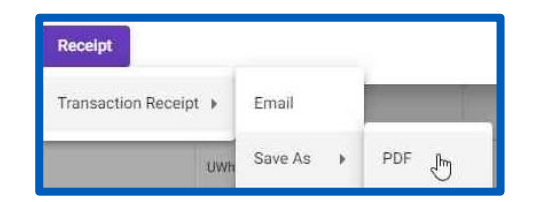

# Or e-mail

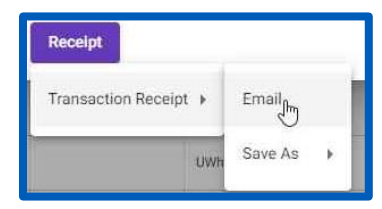